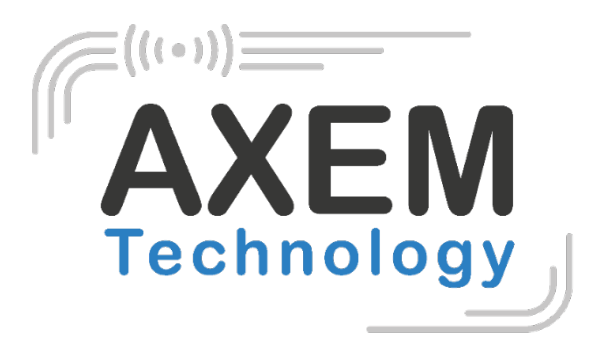

Achieve RFID

# Creation of support tickets Support ticket creation procedure

## Create your account on our new portal

- 1. As a first step, please send the following information to : <a href="mailto:support@axemtec.com">support@axemtec.com</a>
  - E-mail address :
  - Telephone number :
  - Contact name :
  - Company name :
  - Company address :

### <u>Note :</u>

You can click directly on the link <u>support@axemtec.com</u> to open a pre-filled email and only have to fill in the necessary fields.

2. Once you have received our confirmation, go to our new portal :

https://axem-technology.myportal.fr/.

3. Request a temporary password by clicking on « First time login or forgot your password ? » below :

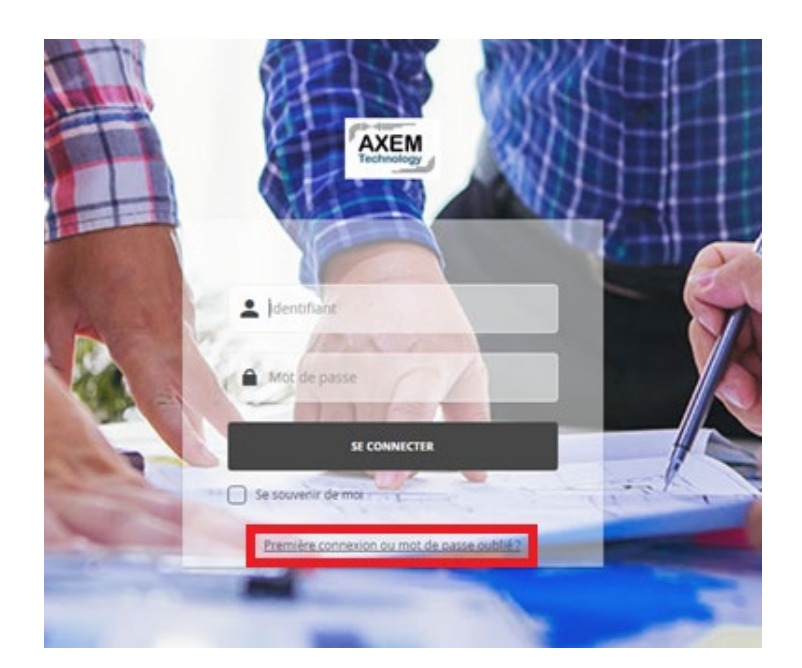

4. Enter your email address and click to receive your login and temporary password :

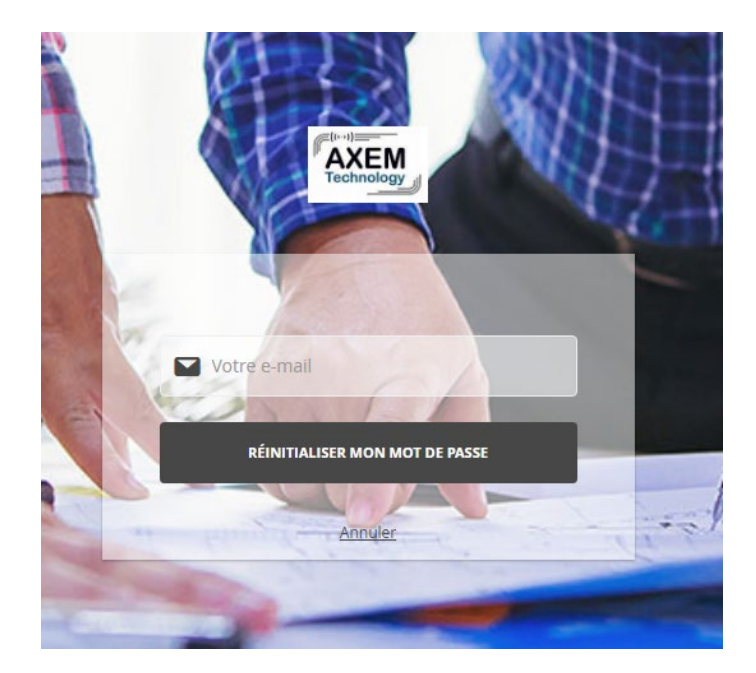

5. Here is an example of the email you will receive. One this email received, click on "Change my password" below :

Bonjour Yann,

Vous recevez cet email afin de réinitialiser votre mot de passe.

Vous pouvez modifier ce dernier en cliquant sur le lien suivant, ce dernier expirera au bout de 24 heures:

Login : yann

Changer mon mot de passe

Cordialement,

axem-technology

6. Finally, enter the required password in both field and click on « Change my password » :

|   | AXEM<br>Technology                                                                                                    |   |
|---|----------------------------------------------------------------------------------------------------|---|
|   | Bonjour DA COSTA Yann                                                                                                    |   |
|   | Veuillez saisir votre nouveau mot de passe                                                                                                    |   |
|   | Confirmation du nouveau mot de passe                                                                                                    |   |
| - | CHANGER MON MOT DE PASSE                                                                                                    | - |
| - | and the second second s | - |

7. You can now log in with your new password :

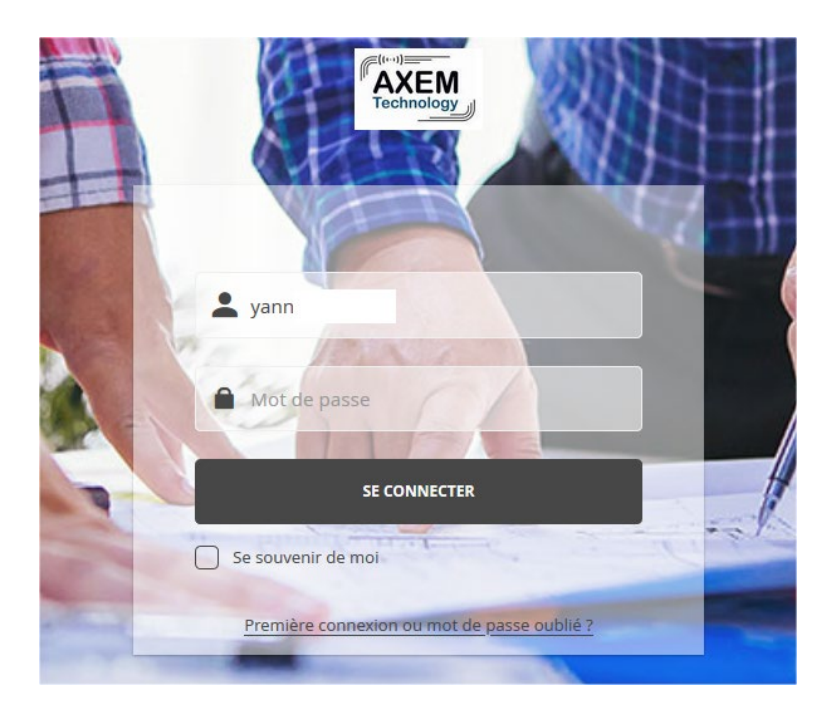

Warning : Internet Explorer is a browser that is incompatible with the use of our new tool !

# Create your support tickets

8. Once your account has been created, log in to your space on our portal :

https://axem-technology.myportal.fr/

Once logged in, you will have access to the following page :

| €→         | C û  | 🛛 🗎 https://axem-technology/ <b>myportal.fr</b>      |   | (110%) … 🛛 📩  |   | $\overline{+}$ | III\ 🗊 | @ = |
|------------|------|------------------------------------------------------|---|---------------|---|----------------|--------|-----|
| =          | AXEM | Tous les modules v Recherchez dans tous les modules. | Q | Yann DA COSTA | ~ | *              |        | +   |
| ۵          |      |                                                      |   |               |   |                |        |     |
| <b>(b)</b> |      | Ajouter un widget à la page                          |   |               |   |                |        |     |
|            |      |                                                      |   |               |   |                |        |     |
|            |      |                                                      |   |               |   |                |        |     |
|            |      |                                                      |   |               |   |                |        |     |
|            |      |                                                      |   |               |   |                |        |     |

9. Then click on the helmet on the left to access the « **Tickets** » section of your account :

| €→ | C û  | 🔽 🖨 htt              | ps://axem-technology. <b>myport</b> | al.fr  |              |                  |   | (110%)        | 🛛 😭 |   | $\overline{\mathbf{T}}$ | III\ 🗊 | @ ⊒ |
|----|------|----------------------|-------------------------------------|--------|--------------|------------------|---|---------------|-----|---|-------------------------|--------|-----|
| =  | AXEM | Tous les modules 🗸 🗸 | Recherchez dans tous les m          | odules |              |                  | Q | Yann DA COSTA |     | ~ | *                       |        | +   |
| ۵  |      |                      |                                     |        | _            |                  |   |               |     |   |                         |        |     |
| •  |      |                      |                                     |        | Ajouter un w | vidget à la page |   |               |     |   |                         |        |     |
| Q. |      |                      |                                     |        |              |                  |   |               |     |   |                         |        |     |
|    |      |                      |                                     |        |              |                  |   |               |     |   |                         |        |     |
|    |      |                      |                                     |        |              |                  |   |               |     |   |                         |        |     |
|    |      |                      |                                     |        |              |                  |   |               |     |   |                         |        |     |
|    |      |                      |                                     |        |              |                  |   |               |     |   |                         |        |     |

10. Once on the « Tickets » page is open, click on the + in the upper right-hand corner :

| = | AXEM           | Ticket  | Recherchez dans le module Tick | .et |  |  | Q | Yann D  | COSTA          | ~                    | * | +   |
|---|----------------|---------|--------------------------------|-----|--|--|---|---------|----------------|----------------------|---|-----|
|   | ← 🏠            | TICKETS |                                |     |  |  |   | Filtrei | Les 50 de      | rniers tickets créés | ~ | +   |
| 0 | 16 résultat(s) |         |                                |     |  |  |   |         | Rechercher dar | ns la liste          |   |     |
|   | ld 🔆 Typ       |         |                                |     |  |  |   |         |                |                      |   | ion |

11. To make a support request, fill in the following fields. The serial number is not mandatory when creating the ticket :

| = | Tous les modules V Recherchez dans tous les modules | le                                     | Q (2) Yann DA COSTA ~ +               |
|---|-----------------------------------------------------|----------------------------------------|---------------------------------------|
|   | CE TICKETS Ajout                                    |                                        | Enregistrer × Annuler                 |
| 0 | SYNTHÈSE                                            | Type de ticket/Ticket type             | SN                                    |
|   |                                                     | SUPPORT × v                            | *Numéro de série de l'appareil cible* |
|   |                                                     | * Type de demande/Request type         | Date douverture/Opening date          |
|   |                                                     | Developpement / Development X 🗸        | 24/02/2022                            |
|   |                                                     | * Objet/Object                         | * Statu/Status<br>Aqualifier          |
|   |                                                     | *Raison principale de l'envoi (panne)* |                                       |
|   |                                                     | Modèle/Model                           |                                       |
|   |                                                     | S-8800 × v                             |                                       |
|   |                                                     |                                        |                                       |
|   |                                                     |                                        |                                       |
|   | <u>Note :</u>                                       |                                        |                                       |

The fields with a \* are mandatory.

12. In the « Type of failure » field, please choose the one that is closest to your request as shown below: :

### SUPPORT

Documentation & SDK Utilisation / Use Developpement / Development

### 13. Then fill in the fields relating to the issue :

| ACTIONS DE TICKET | Contact<br>DA COSTA Yann (AXEM TECHNOLOGY)<br>Type de panne/Failure type |
|-------------------|--------------------------------------------------------------------------|
|                   | Autre /Other issue                                                       |
|                   | * Description                                                            |
|                   | ↔ ⊞ - Formats - ፲ - B I 및 E - Ε - Ξ Ξ Β & Β @ Ε Α - Μ -                  |
|                   | *Description de la panne*                                                |
|                   | Date/Heure/Date/Time<br>24/02/2022 10:34                                 |
|                   | Pikce Johne Attachment                                                   |
|                   | Parcourir Aucun fichier sélectionné.                                     |
|                   |                                                                          |

### Note :

The description of the issue should be as precise as possible for a quick processing of the request.

### 14. Register the ticket. The « **REGISTER** » button is located at the top right corner:

| =                  | Tous les modules   Recherchez dans tous les mo | dules                                                         |     | Q Yann DA COSTA                         | • <b>* •</b> +        |  |
|--------------------|------------------------------------------------|---------------------------------------------------------------|-----|-----------------------------------------|-----------------------|--|
| <ul><li></li></ul> | CE CA TICKETS Ajout                            |                                                               |     |                                         | Enregistrer 🗸 Annuler |  |
| 0                  | SYNTHÈSE                                       | Type de ticket/Ticket type                                    |     | SN                                      |                       |  |
|                    |                                                | SUPPORT                                                       | × • | *Numéro de série de l'appareil cible*   |                       |  |
|                    |                                                | * Type de demande/Request type<br>Developpement / Development | × • | Date douverture/Opening date 24/02/2022 |                       |  |
|                    |                                                | * Objet/Object                                                |     | * Statut/Status                         |                       |  |
|                    |                                                | *Raison principale de l'envoi (panne)*                        |     |                                         |                       |  |
|                    |                                                | Modèle/Model                                                  |     |                                         |                       |  |
|                    |                                                | S-8800                                                        | ×   |                                         |                       |  |
|                    |                                                |                                                               |     |                                         |                       |  |

### **15**. Your ticket is created:

| ₹ | AXEM<br>Tradvetory Ticket V Recherchez dans le module Ticket                                                                                                |                                                  |                                              | Q 2 | Yann DA COSTA     | ~                                    | ★ ▲ +                                     |
|---|----------------------------------------------------------------------------------------------------|--------------------------------------------------|----------------------------------------------|-----|-------------------|--------------------------------------|-------------------------------------------|
|   | *Raison principale de l'envoi (panne)* (#425                                                                                                    | 9)                                               |                                              |     | Ajouter           | à ce ticket 🛛 🛩                      | Actions 👻 🔗                               |
| Q | *Raison principale de l'envoi (panne)*<br>Aqualitar<br>Type de clearTidet type<br>suprort<br>Suprort   Developpement / Development<br>ModélerModel<br>5-880 | SN<br>*Numéro de<br>Date douvertur<br>24/02/2022 | série de l'appareil cible*<br>e/Opening date |     | Temps éco<br>et 0 | 14m<br>ulé depuis la<br>min depuis o | in<br>dernière action<br>uverture         |
|   | ACTIONS DE TICKET                                                                                                    | A JOUTER UNE NOUVELLE ACTION DE TICKET           | REPONDRE A LA DERNIERE ACTION                |     |                   | To                                   | out afficher / Tout masquer               |
|   |                                                                                                    | > *Description de la panne*                      |                                              |     | 24/02/22 10:34:00 |                                      | $\leftarrow \propto \oslash ~ \downarrow$ |

16. You can unfold the Description to find all the information about your ticket as well as the follow-up of the different steps of the processing of your request:

| ACTIONS DE TICKET | A JOUTER UNE NOUVELLE ACTION DE TICKET REPONDRE À LA DERNIERE ACTION | Tout afficher / Tout masquer |
|-------------------|----------------------------------------------------------------------|------------------------------|
|                   | *                                                                    |                              |
|                   | Contact DA COSTA Yann                                                |                              |
|                   | Type de panne/Failure type<br>Autre /Other issue                     |                              |
|                   | Description<br>*Description de la panne*                             |                              |
|                   | Date/Heure/Date/Time                                                 |                              |
|                   | 24/02/2022 10:34<br>Pièce jointe/Attachment                          |                              |
|                   | -<br>N <sup>a</sup>                                                  |                              |
|                   | 4237                                                                 |                              |

17. After that, the first step is the « To be qualified » step. Once qualified by the AXEM support team, your ticket is notified as "Qualified". An email will be sent to you to confirm that your request has been taken into account.

# Consultation and processing of your support tickets

1. As indicated, by clicking on **«\*Failure description\*** » in your ticket, you will have access to the full details of the selected action:

| Contact DA COSTA Yann                            |  |
|--------------------------------------------------|--|
| Type de panne/Failure type<br>Autre /Other issue |  |
| Description                                      |  |
| *Description de la panne*                        |  |
| Date/Heure/Date/Time 24/02/2022 10:34            |  |
| Pièce jointe/Attachment                          |  |
| •                                                |  |
| №<br><b>4237</b>                                 |  |

- 2. Th: The status of the processing of your ticket is specified:
  - Waiting for customer return (waiting for a return from you)
  - Customer return (automatic status after a return from you)
  - Waiting for R&D return (waiting for a return from us).
- 3. Here is an example of a ticket after it has been handled (Qualified status) and the first response from AXEM support :

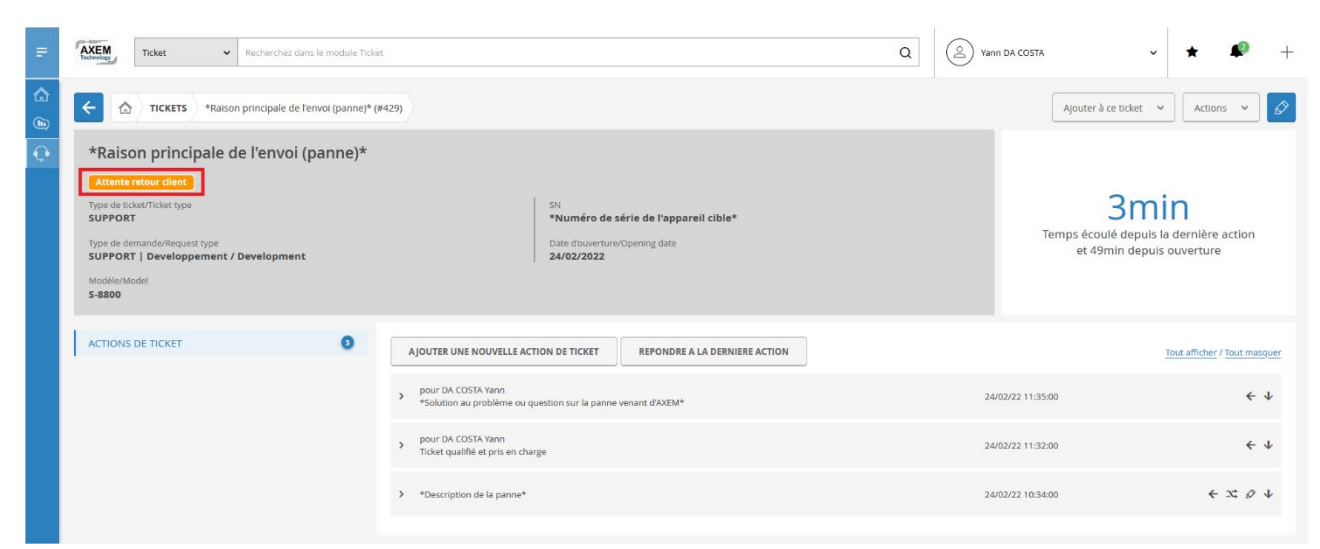

4. To respond to an action, click on the red framed arrow (the one on the left) :

| = | Ticket  Recherchez dans le module Ticket                                                                                                    | et                                                                                |                                                                                            | Q (2) Ya          | ann DA COSTA        | * * +                                         |
|---|----------------------------------------------------------------------------------------------------|-----------------------------------------------------------------------------------|--------------------------------------------------------------------------------------------|-------------------|---------------------|-----------------------------------------------|
|   | KETS     *Raison principale de l'envol (panne)* (                                                                                                    | #429)                                                                             |                                                                                            |                   | Ajouter à ce ticket | ✓ Actions ✓ Ø                                 |
| Q | *Raison principale de l'envoi (panne)* Attente renour dient Type de stadetTicket type SUPPORT Type de demander/Request type SUPPORT Undeler/Model \$-8800 | SN<br>"Numéro de<br>Date douverture<br>24/02/2022                                 | SN<br>*Numéro de série de l'appareil cible*<br>Date d'ouverture/Opening date<br>24/02/2022 |                   |                     | nin<br>Is la dernière action<br>uis ouverture |
|   | ACTIONS DE TICKET                                                                                                    | A JOUTER UNE NOUVELLE ACTION DE TICKET                                            | REPONDRE A LA DERNIERE ACTION                                                              |                   |                     | Tout afficher / Tout masquer                  |
|   |                                                                                                    | pour DA COSTA Yann     *Solution au problème ou question sur la panne             | 2                                                                                          | 24/02/22 11:35:00 |                     |                                               |
|   |                                                                                                    | <ul> <li>pour DA COSTA Yann</li> <li>Ticket qualifié et pris en charge</li> </ul> | 2                                                                                          | 24/02/22 11:32:00 |                     |                                               |
|   |                                                                                                    | > *Description de la panne*                                                       |                                                                                            | 2                 | 24/02/22 10:34:00   | $\leftarrow x \circ \downarrow$               |

5. This action takes you to the screen below. To respond to the task, fill in only the description field. The other fields are already filled.

| Tous les modules   Recherchez dans tous les modules | s Q (2) Yann DA COSTA                                                                                                    | ~ <b>* \$</b> +              |
|-----------------------------------------------------|----------------------------------------------------------------------------------------------------|------------------------------|
| TICKETS *Raison principale de l'envoi (panne)* (#   | 429)                                                                                                    | Enregistrer 🗸 Annuler        |
| ACTIONS DE TICKET                                   | Nouvelle action de ticket         Contart:         DA COSTA Yann (AXEM TECHNOLOGY)         Type de panefrailure type         Autre /Other issue         * Description         Image: Description         Image: Description <tr< th=""><th>Tout afficher / Tout masquer</th></tr<> | Tout afficher / Tout masquer |
|                                                     | *Description de la panne*                                                                                                    | 24/02/22 10:34:00            |

6. To validate your answer, click on REGISTER to validate your answer. The ticket is assigned the status of "Customer return" and awaits a response from Support, and so on until the status "Closed" is assigned:

| = | Ticket   Recherchez dans le module Tick                                                                                                    | et Q                                                                                                    | 🖉 Yann DA COSTA 🗸 🖈 🧟                                                          | +    |
|---|----------------------------------------------------------------------------------------------------|----------------------------------------------------------------------------------------------------|--------------------------------------------------------------------------------|------|
|   | Construction of the second second secon | (#429)                                                                                                    | Ajouter à ce ticket v Actions v                                                | Ø    |
| 0 | *Raison principale de l'envoi (panne)*  teour dent  Type de teket/Ticket type SUPPORT  Type de demande/Request type SUPPORT  Developpement / Development Modèle/Model  S-8800                                                                                                    | SN<br>*Numéro de série de l'appareil cible*<br>Date douverture/Opening date<br>24/02/2022                     | 1min<br>Temps écoulé depuis la dernière action<br>et 1h 22min depuis ouverture |      |
|   | ACTIONS DE TICKET                                                                                                    | AJOUTER UNE NOUVELLE ACTION DE TICKET REPONDRE A LA DERNIERE ACTION                                           | Tout afficher / Tout maso                                                      | luer |
|   |                                                                                                    | > *Solution OK ou réponse aux questions du support*                                                           | 24/02/22 12:10:00 ← ℑ Ø ·                                                      | t    |
|   |                                                                                                    | <ul> <li>pour DA COSTA Yann</li> <li>*Solution au problème ou question sur la panne venant d'AXEM*</li> </ul> | 24/02/22 11:35:00                                                              | t    |
|   |                                                                                                    | > pour DA COSTA Yann<br>Ticket qualifié et pris en charge                                                     | 24/02/22 11:32:00                                                              | r    |
|   |                                                                                                    | > *Description de la panne*                                                                                   | 24/02/22 10:34:00 ← X; Ø ·                                                     | ł    |

### <u>Note :</u>

All support tickets are managed via MyPortal. If you have any problems creating your account/ticket, you can contact us at this address : <u>support@axemtec.com</u>